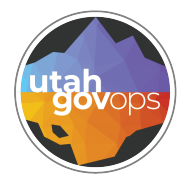

# division of **Attachments in FINET Finance** FINET quick reference guide

# Introduction

FINET allows you to upload and attach files to transactions. These attachments are treated as an extension of the transaction with the same FINET security. You will only be able to access attachments for transactions you are authorized to work with.

With the new enhancement, attachments to the header, component, and the warranty tabs of the various transactions now allow attachment retrieval to the following new pages:

- Fixed Asset Registry Header (FARHDR)
- Fixed Asset Registry Component (FARCOMP)
- Fixed Asset Repair Maintenance (FARM)
- Fixed Asset Warranty (FAWR)

| $\square$ |
|-----------|
| C         |

## Instructions

Attachments are uploaded at the tab level by clicking the **Attachments** button. If a tab includes an attachment, the total number of attachments for the tab will be included on the Attachments button.

| General Accounting<br>Draft 🗐   🁥 | g Expense (GAX)<br>on ID: 2400000006   Version: 1 | ☆ Valid                   | ate 🕞 Submit 🖺 Sar | ve Save & Close |
|-----------------------------------|---------------------------------------------------|---------------------------|--------------------|-----------------|
| Header                            | Vendor<br>Legal Name<br>- EĮ                      | Accounting<br>Line Amount | Summary            | ^               |
|                                   |                                                   |                           |                    | Attachments     |

If a tab allows more than one line, like the Vendor line, the attachments are uploaded to specific lines by clicking the attachments icon 🖉 in the Attachments column of the grid. If a line in the grid includes attachments, then the total count of attachments for that line is added next to the icon in the grid for the selected record.

|        |            | _           |         |   |  |  |
|--------|------------|-------------|---------|---|--|--|
| Header | Vendor (1) | Accounting  | Summary |   |  |  |
|        | Legal Name | Line Amount |         | ^ |  |  |
|        |            | •           |         |   |  |  |
|        | C' ∨€      |             |         |   |  |  |
|        |            |             |         |   |  |  |

You can also view all attachments for the tab or selected line by selecting the attachments button or icon. Click the Attachments tab to see existing attachments.

| Attachments                                  |         | ×       |
|----------------------------------------------|---------|---------|
| Upload Attachments (1) History               |         |         |
|                                              |         | î L     |
| FISA8.pdf Added Date: 12/07/2023   Added By: |         | 2.19 MB |
| Туре                                         | Comment |         |
| Standard                                     | lesi    |         |

To upload an attachment on a draft transaction, click the **Attachments** button at the tab level or the Attachment icon at the line level. The Attachments window displays, allowing you to **browse** for an attachment or **drag and drop** an attachment from your computer.

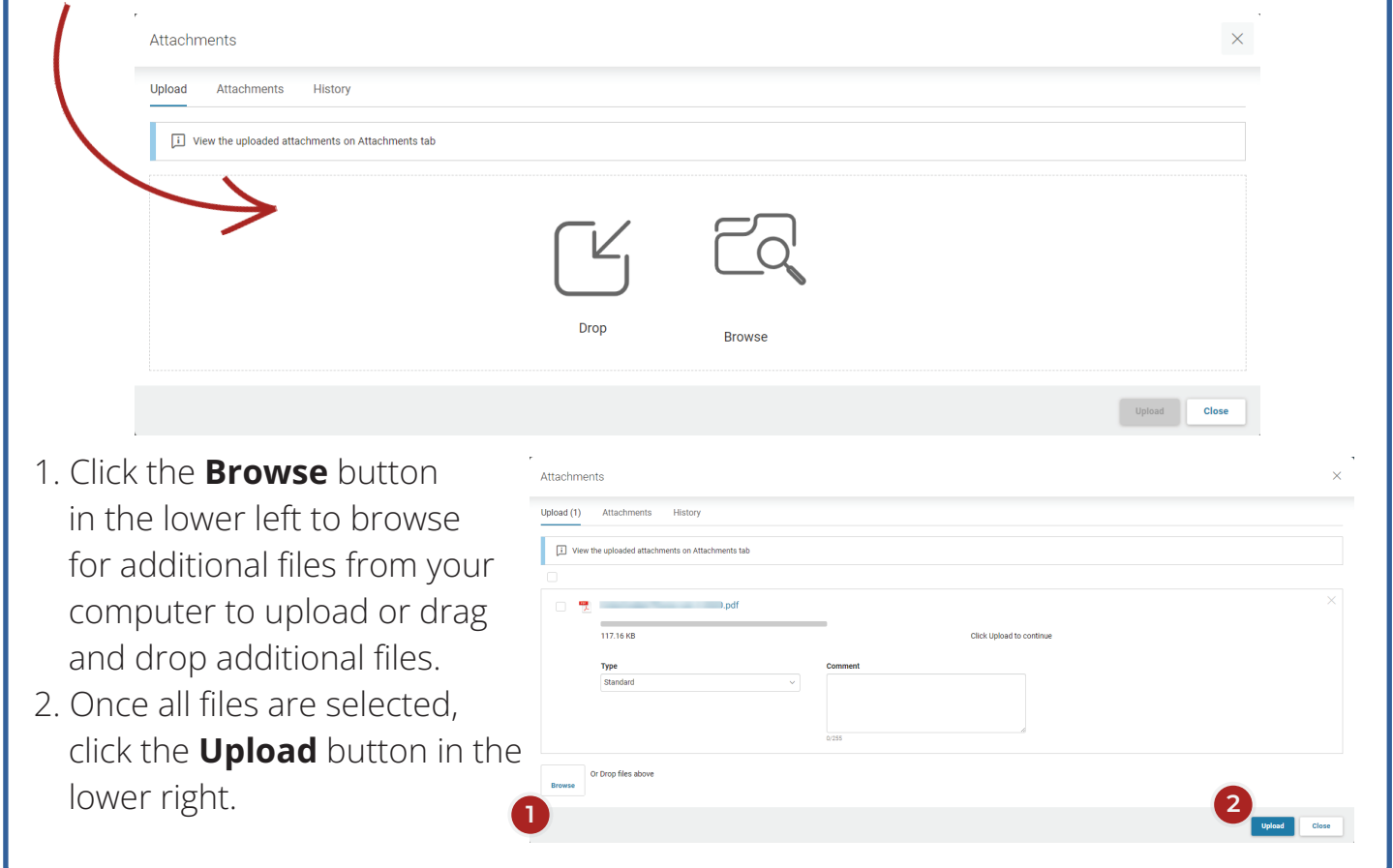

A message displays indicating the number of files that uploaded successfully and the Attachments tab shows the count for the number of attachments.

Attachments

Successfully uploaded 1 file
Upload Attachments (1) History

An error displays if the file size exceeds the maximum size. Click the  $\,\times\,$  in the upper-right to remove the file.

| Cannot upload this file. Maximum attachment file size is 20.00 MB.                                                                                                    | ×                                                                                       |
|----------------------------------------------------------------------------------------------------|-----------------------------------------------------------------------------------------|
| <b>Viewing all attachments on a pending transaction</b><br>Once an attachment has been added to any level of a transaction, the<br>Summary page can be accessed from the <b>Smart Menu :</b> by select<br><b>Attachments</b> icon.                                              | e Attachments<br>ting the <b>View</b>                                                   |
| General Accounting Expense (GAX) 😒 🛛 Draft 🗐                                                                                                    |                                                                                         |
| Department: 150   Unit: -   Transaction ID:                                                                                                    | F•   [1]   🗐   🖸                                                                        |
| Attachments will appear on that View Attachments icon. I The Attachments will appear on that View Attachments icon. I The Attachments Summary page lists all attachments (by tab). You can the attachments from the Attachments tab. You can view a history of the History tab. | ne lotal number of<br>achments tab of the<br>n view or download<br>f all attachments on |
| Attachment Summary                                                                                                    | ~                                                                                       |
| Attachment Summary Attachments (2) History                                                                                                    | ×                                                                                       |
| Attachment Summary       Attachments (2)     History                                                                                                    | <del>γ</del><br>×                                                                       |
| Attachments (2) History  Attachments (2) History  Header (1)  Vendor (1)                                                                                                    | 7<br>×                                                                                  |
| Attachments (2)       History         > Header (1)         > Vendor (1)         > Accounting (0)                                                                                                    | 不<br>不<br>人                                                                             |
| Attachments (2) History  Attachments (2) History  Header (1)  Vendor (1)  Accounting (0)  Posting (0)                                                                                                    | <del>بر</del><br>۲                                                                      |
| Attachment Summary          Attachments (2)       History         > Header (1)         > Vendor (1)         > Accounting (0)         > Posting (0)                                                                                                    | Lipicad Close                                                                           |

 $\times$ 

 $\times$ 

## **Removing attachments from a transaction**

If your document is still there (not discarded) and final, you can follow the steps below to delete an attachment. These instructions work on most, but not all documents.

Sometimes attachments are added to a transaction and later they are discovered to contain confidential information. You can delete attachments by following the steps below.

- 1. Create a modification of a document (Version 2), by going into the top 3-dot menu :, click **Modify**.
- 2. Select Header tab. Click on **Attachments** button.
- 3. Click on **Attachments** tab.

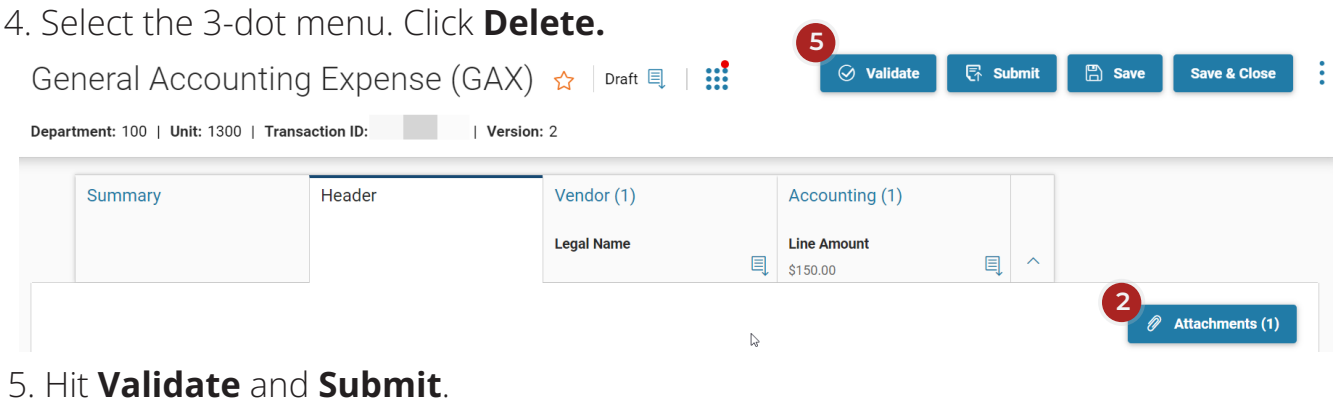

6. Make sure to have the transaction approved.

| Attachments                       |         | >        |
|-----------------------------------|---------|----------|
| Upload Attachments (1) History    |         |          |
| 3                                 |         |          |
|                                   |         | 4        |
| Added Date: 06/13/2022   Added By | r.      | Download |
| Time                              | Comment | Delete   |
| Standard                          | Comment | Restore  |

After performing these steps, the attachments are not in Version 2. Version 1 will show attachments are there, but if you try to download them, a message will pop up letting you know the attachments cannot be located.

# Uploading attachments to a final transaction

To upload an attachment on a final transaction without modifying the transaction, you will use the comment feature. Click the **Smart Menu** icon **and** then click **Add Comment**.

| General Accounting Expense (GAX)                       | ☆   Final 🗐 |   |           |
|--------------------------------------------------------|-------------|---|-----------|
| Department: 120   Unit: -   Transaction ID: Version: 2 |             | 2 | 0   🕹   🗖 |

### On the Transaction Comments page:

- 1. Click the plus icon + to add a row.
- 2. Expand the row > and enter a **Subject** and **Comment**.
- 3. Click **Save**.
- 4. Click the **Attachments** icon and browse for attachments or drag and drop one or more attachments.

|                                               |                                                    |                                            |              |                | * Re                            |
|-----------------------------------------------|----------------------------------------------------|--------------------------------------------|--------------|----------------|---------------------------------|
| GAX   Transaction Dept: 120                   | Transaction ID: 23TA000015   Transaction Unit:   V | ersion: 2                                  |              |                |                                 |
| Search                                        |                                                    |                                            |              |                |                                 |
|                                               |                                                    | Subject                                    |              | Phase          |                                 |
|                                               |                                                    |                                            |              |                | ~                               |
|                                               |                                                    |                                            |              |                |                                 |
| VDD/YYYY 🔛                                    |                                                    |                                            |              |                |                                 |
|                                               |                                                    |                                            |              |                | Search Reset                    |
|                                               |                                                    |                                            |              |                |                                 |
| c  ~€   @ 0                                   |                                                    |                                            |              |                |                                 |
| 1 of 1 Records                                |                                                    | View per Pa                                | ge- 2 50 100 |                | <pre>« &lt; Page1of1 &gt;</pre> |
| 2                                             | Version Date/Time                                  | User                                       | Phase        | *Subject       | Attachments                     |
|                                               | 2 12/08/2023 10:35 AM MST                          | bmcelmurry                                 | Final        | Attachment     | 4 / 🗠                           |
| Ŭ,                                            |                                                    |                                            |              | Transaction ID |                                 |
| ransaction Code<br>AX                         |                                                    | Transaction Dept. Code<br>120              |              | 23TA000015     |                                 |
| ransaction Code<br>AX<br>tandard Comment Code |                                                    | Transaction Dept. Code<br>120<br>* Comment |              | 23TA000015     |                                 |

## Viewing attachments uploaded to a final transaction

Once the Transaction Comments window is closed, the transaction header updates to show the indicator on the Smart Menu where the **Comment** icon shows content exists.

To view the attachments, click the **Smart Menu** icon. **iii** Click the **Comment** 

#### indicator.

On the Transactions Comments window, click the Attachments icon to open the attachments page, then click the Attachments tab to view the existing attachments.

| eneral Accounting                                                                                                    | Expense (GAX)                       | ) 🏠 🛛 Final ( | €     | U                                    |
|----------------------------------------------------------------------------------------------------|-------------------------------------|---------------|-------|--------------------------------------|
| partment: 120   Unit: -   Transactior                                                                                                    | ID: Version: 2                      |               | [     | 🖉 1 🗟   🔂   🕸   🗹                    |
| Transaction Comments                                                                                                    |                                     |               |       | 🖺 Save 🧲 Back                        |
| Code: GAX   Transaction Dept: 100   Transaction ID:                                                                                                    | Transaction Unit: 1300   Version: 1 |               |       | required inco.                       |
| <ul> <li>Search</li> <li>User</li> <li>Date</li> <li>MM//D/YYYY</li> </ul>                                                                                                    | Subject                             |               | Phase | ~<br>~                               |
|                                                                                                    |                                     |               |       | Search Reset                         |
| $\mathbf{C} \mid \mathbf{C} \mid $ |                                     |               |       | <b>E</b> = Ø                         |
| 1 - 1 of 1 Records                                                                                                    | View per Page - 20 50               | 100           |       | <pre>« &lt; Page 1 of 1 &gt; »</pre> |
|                                                                                                    |                                     |               |       |                                      |

| Attachment Summary      |  | X            |
|-------------------------|--|--------------|
| Attachments (1) History |  |              |
| > Header (1)            |  | <u>⊻</u>     |
| > Vendor (0)            |  |              |
| > Accounting (0)        |  |              |
| > Posting (0)           |  |              |
|                         |  | Upload Close |